# acr-b040/b080

## 嵌入式录音系统

# 安装操作说明书

MN20120503C

|   | Ξ. |
|---|----|
| H | 氺  |

# [1] 系统安装说明 1-1.系统背面图标及连接 1 1-2.系统正面图标及指示灯 1 [2] 系统操作说明 2 2-1.登入系统 2 2-2.回路状态 2 2-3.设定 IP 地址 3 2-4.下载工具程序 3 2-5.时段录音查询 4 2-6.回路录音查询 6 2-7.高级查询 6 2-7.高级查询 7 2-9.设定系统时间 7 2-9.设定系统时间 7 2-10.用户管理 8

### [1] 系统安装说明

1-1. 系统背面图标及连接

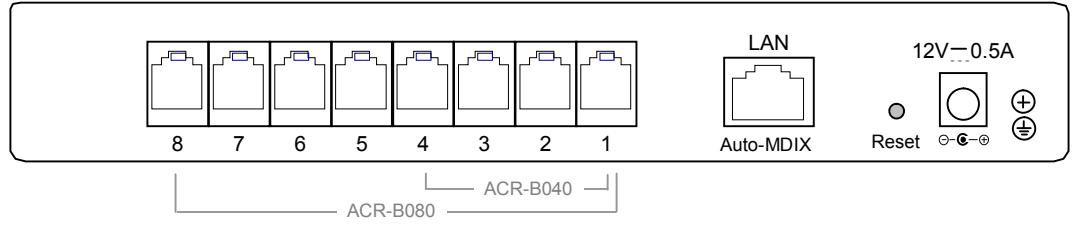

12V 0.5A: 电源端口,连接 DC12V 电源变压器.

1~8: RJ-11 端口,连接模拟电话线路.

LAN: RJ-45 端口,连接局域网络或计算机.

Reset: 清除设定,恢复出厂默认值.

系统出厂预设 IP 地址为 192.168.0.190,若与连接的局域网络不同网段时,可将 LAN 先连接至一部计算机, 设定该计算机的 IP 地址为 192.168.0.xxx,再由该计算机的浏览器地址输入 http://192.168.0.190 登入系统后, 更改设定新的 IP 地址,再将 LAN 连接至局域网络!

1-2. 系统正面图标及指示灯

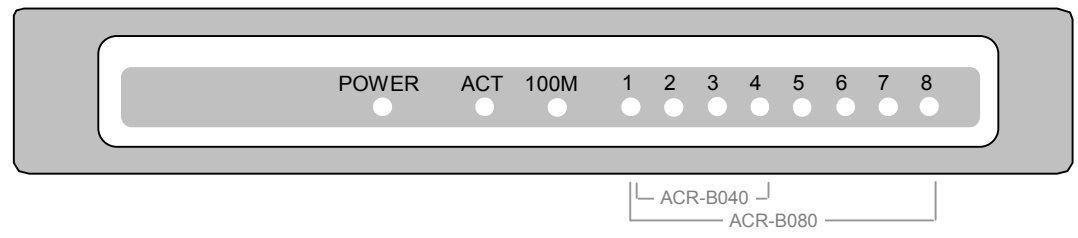

| LED   | 灯号 | 描述                       |
|-------|----|--------------------------|
| POWER | 亮  | 电源指示灯(使用中)               |
| ACT   | 亮  | LAN 埠有连接上                |
|       | 暗  | LAN 埠没有连接上               |
|       | 闪烁 | LAN 端口有数据传输中             |
| 100M  | 亮  | LAN 端口已经连接上 100Mbps 的装置上 |
|       | 暗  | LAN 端口已经连接上 10Mbps 的装置上  |
| 1~8   | 亮  | 录音回路使用中                  |
|       | 闪烁 | 录音回路断线中                  |

### [2] 系统操作说明

### 2-1. 登入系统 (建议分辨率 1280 \* 768 以上)

由局域网络的另一部计算机开启 IE 浏览器程序,输入录音系统的 IP 地址,显示登入系统 WEB 页面:

| 电话录音系统              | VII 724994 |
|---------------------|------------|
| 帐号:<br>密码:<br>Login |            |

账号: admin (默认值) 密码: admin (默认值)

2-2. 回路状态

登入成功后显示回路状态 WEB 页面:

| 通道状态 |      |    |           |         |  |  |
|------|------|----|-----------|---------|--|--|
| 通道   | 线路号码 | 状态 | 号码        | 通话时长    |  |  |
| 1    | 801  | 呼出 | 864917770 | 0:00:07 |  |  |
| 2    | 802  | 空闲 |           |         |  |  |
| 3    | 803  | 悬空 |           |         |  |  |
| 4    | 804  | 悬空 |           |         |  |  |
| 5    | 805  | 悬空 |           |         |  |  |
| 6    | 806  | 悬空 |           |         |  |  |
| 7    | 807  | 悬空 |           |         |  |  |
| 8    | 808  | 悬空 |           |         |  |  |

### 2-3. 设定 IP 地址

点击菜单\系统管理\设定 IP 地址,显示 WEB 页面:

| IP 地址:  | 192 | 168 | . 0   | 190 |
|---------|-----|-----|-------|-----|
| Web 端口: | 80  |     |       |     |
| 网络掩码:   | 255 | 255 | . 255 | 0   |
| 网关地址:   | 192 | 168 | . 0   | 1   |

2-4. 下载工具程序

点击菜单\系统管理\下载工具程序,显示 WEB 页面:

点击 DOWNLOAD 下载 G.729 音频译码器并安装至您的计算机后,才可由 WEB 接口播放录音!

|                     | 下载工具软件     |  |
|---------------------|------------|--|
| G.729 音頻解码器         | *          |  |
|                     | + DOWNLOAD |  |
| FireFox <b>浏</b> 览器 |            |  |
|                     |            |  |

### 2-5. 时段录音查询

点击菜单\录音查询\时段录音查询,显示 WEB 页面:

| 2012年2月24日 |      |      |    |    |    |           |  |
|------------|------|------|----|----|----|-----------|--|
| 通道         | 线路号码 | 录音总数 | 呼出 | 呼入 | 未接 | 详情        |  |
| 1          | 801  | 25   | 15 | 10 | 7  | <u>详情</u> |  |
| 2          | 802  | 5    | 2  | 3  |    | 详情        |  |
| 3          | 803  |      |    |    |    |           |  |
| 4          | 804  |      |    |    |    |           |  |
| 5          | 805  |      |    |    |    |           |  |
| 6          | 806  |      |    |    |    |           |  |
| 7          | 807  |      |    |    |    |           |  |
| 8          | 808  |      |    |    |    |           |  |

●单日查询:查询某一日期的录音数据●时段查询:查询某一日期范围的录音数据

### 点击"详细"后显示查询结果 WEB 页面:

| 电话录音系统 × 电话录音系统 × |      |            |          |       |              | ×\•            |                     |                     | 000                 |
|-------------------|------|------------|----------|-------|--------------|----------------|---------------------|---------------------|---------------------|
|                   |      |            |          |       |              |                | <i>10</i>           |                     | 12262 624F BR 1228R |
| -                 | 师号   | -          | 线路号<br>吗 | 奥型    | <b>BRRTR</b> | <b>电</b> 16966 | 开始时间                | 结束时间                | 284K                |
|                   | 30   | -1         | 801      | 可出    | *H           | 864917770      | 2012-02-24 15:06:46 | 2012-02-34 15:07:12 | 0.00.26             |
|                   | 29   | 1          | 801      | 呼出    | 4.15         | 864917770      | 2012-02-24 15:06:35 | 2012-02-24 15:06:46 | 0.00.11             |
|                   | 28   | ( <b>1</b> | 801      | 呼出    | 4 HL         | 8549177700     | 2012-02-24 15:06:24 | 2012-02-34 15:06:33 | 0.00.09             |
|                   | - 27 | 3          | 801      | 保護    |              |                | 2012-02-24 14:58:45 | 2012-02-24 14:58:52 | 0.00.07             |
|                   | 26   | -4         | 805      | 阿田    | 4H           | 8076088926288  | 2012-02-24 14:55:37 | 2912-02-24 14:55:56 | 0:00:19             |
|                   | 25   | 1          | 800      | 可出    | 4·H5         | 8076088926288  | 2012-02-24 14:54:31 | 2012-02-24 14:54:45 | 0.00.14             |
|                   | 24   | 4          | 800      | 野田    | 4 H          | 8076088926288  | 2012-02-24 14:53:50 | 2012-02-24 14:54:31 | 0:00.41             |
|                   | 23   | 1          | 800      | 野田    | 4.12         | 8076088926288  | 2012-02-24 14:51:34 | 2012-02-24 14:52:26 | 0.00.52             |
|                   | 22   | 1          | 800      | 可出    | 418          | 076088926288   | 2012-02-24 14:51:22 | 2012-02-24 14:51:30 | 0.00.08             |
|                   | -21  | 1          | 800.     | 未接    |              |                | 2012-02-24 14:50:53 | 2012-02-24 14:51:02 | 0:00:07             |
|                   | 20   | 1          | 801      | 카리    |              | 8076088926288  | 2012-02-24 14:46:35 | 2012-02-24 14:46:48 | 0.0013              |
|                   | 19   | 1          | 801      | 73    | *H           | 8076088926288  | 2012-02-24 14:44:35 | 2012-02-24 14:44:45 | 0.00.10             |
|                   | 16   | 1          | 800      | 可注    | 4.85         | 8075325190118  | 2012-02-24 14:28:48 | 2012-02-24 14:32:22 | 0.03.34             |
|                   | - 14 | .1         | 801.     | 呼入    | 4.15         |                | 2012-02-24 13:59:42 | 2012-02-24 13:59:49 | 0.00.07             |
|                   | 12   | 1          | 801      | 未調    | 1            |                | 2012-02-24 13:52:13 | 2012-02-24 13:52:24 | 0.0011              |
|                   | 11   | 1          | 801      | (#.1E |              |                | 2012-02-24 13:51:58 | 2012-02-24 13:52:03 | 0.00.07             |
|                   | 10   | 1          | 801.     | 明治    | 4 H          | 291            | 2012-02-24 17:43:48 | 2012-02-24 13:44:03 | 0.00.13             |
|                   | 9    | 4          | 801      | 可当    | 4·H          | 8134825        | 2012-02-24 13:43:37 | 2012-02-34 13:43:45 | 0.00.09             |

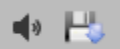

点击播放及下载显示 WEB 页面播放录音

| 电话求音系统 | 电话求音系统 Nttp://192.168.0.19.            |
|--------|----------------------------------------|
| 0      |                                        |
| 下载     | OUT-20120224 150646 CH01-864917770.wav |
| 序号     | 30                                     |
| 通道     | 1                                      |
| 线路号码   | 801                                    |
| 类型     | 呼出                                     |
| 开始时间   | Fri Feb 24 15:06:46 2012               |
| 结束时间   | Fri Feb 24 15:07:12 2012               |
| 录音时长   | 0:00:26                                |
|        |                                        |

🖸 切换浏览模式 🔂 💷 🖉 😓 下载 🕶 🖆

点击下载录音显示 WEB 页面:

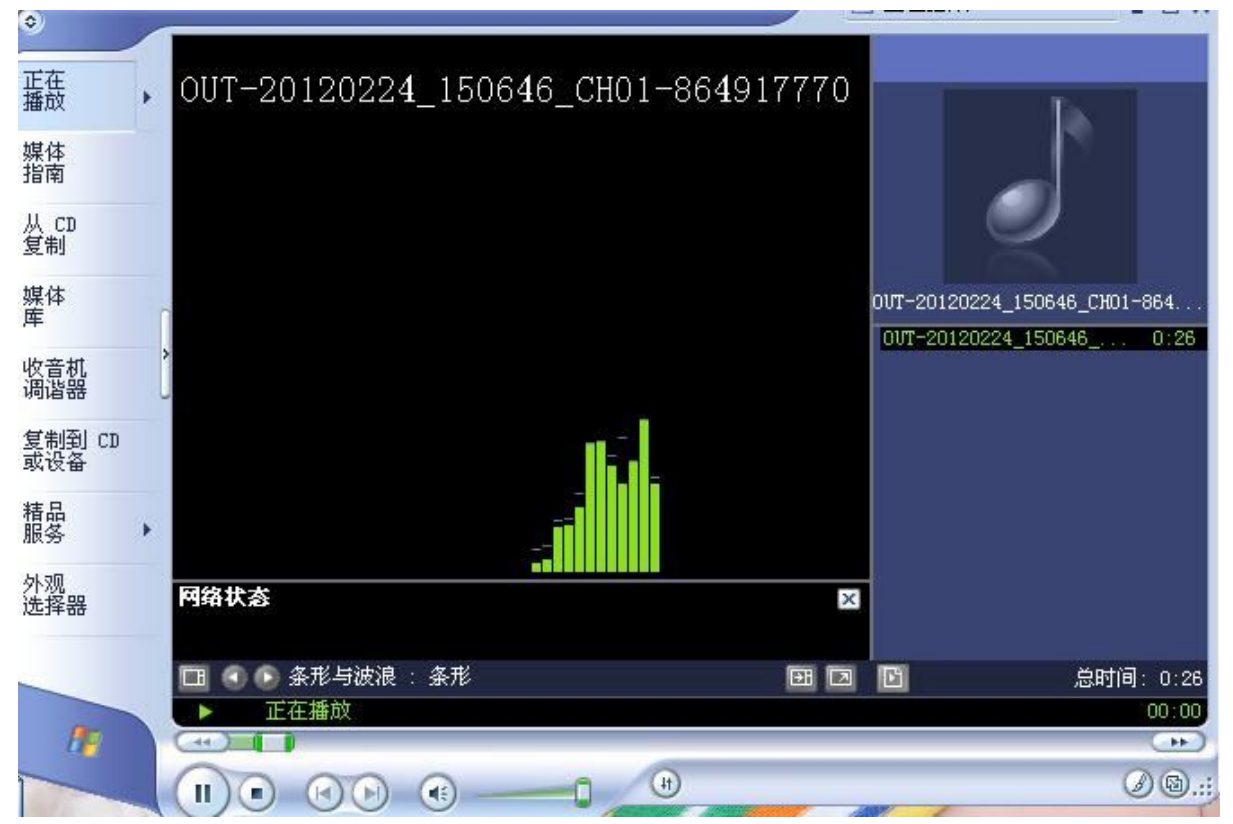

启动 Windows Media Play 播放录音,选择档案\另存媒体,可下载储存录音档!

### 2-6. 回路录音查询

点击菜单\录音查询\回路录音查询,显示 WEB 页面:

| 通道录音查询 |      |      |    |    |    |    |  |
|--------|------|------|----|----|----|----|--|
| 通道     | 线路号码 | 录音总数 | 呼出 | 呼入 | 未接 | 详情 |  |
| 1      | 801  | 25   | 15 | 10 | 7  | 详情 |  |
| 2      | 802  | 5    | 2  | 3  |    | 详情 |  |
| 3      | 803  |      |    |    |    | 详情 |  |
| 4      | 804  |      |    |    |    | 详情 |  |
| 5      | 805  |      |    |    |    | 详情 |  |
| 6      | 806  |      |    |    |    | 详情 |  |
| 7      | 807  |      |    |    |    | 详情 |  |
| 8      | 808  |      |    |    |    | 详悟 |  |

点击"详细"后显示查询该回路的录音资料 WEB 页面!(如 2-5 查询结果页面)

### 2-7. 高级查询

点击菜单\录音查询\高级查询,显示 WEB 页面:

|          | 高级查询                |
|----------|---------------------|
| □ 指定通道   | 不指定通道则表示选择全部通道。     |
| 厂 指定线路号码 | 不指定线路号码则表示选择全部线路号码。 |
| ▶ 指定日期范围 | ゆ今天 の本周 の本月 の日期范围   |
| 厂 指定时间范围 | 不指定时间范围则表示选择全部时间。   |
| 厂 指定通话类型 | 不指定通话类型则表示选择全部类型。   |
| □ 指定电话号码 | 不指定电话号码则表示选择所有电话号码。 |
|          | 执行查询                |

勾选欲查询的条件后,点击"执行查询"显示欲查询的录音数据 WEB 页面! (如 2-5 查询结果页面)

### 2-8. 设定录音参数

点击菜单\录音设定\设置录音参数,显示 WEB 页面:

|               |         | 设置录音参数  |                                     |
|---------------|---------|---------|-------------------------------------|
| 参数名称          | 参数值     | 默认参数    | 说明                                  |
| 最短录音时间(秒)     | 5       | 5       | 小于指定时长的录音将被删除                       |
| 最长录音时间(秒)     | 4:00:00 | 4:00:00 | 最长 99 小时                            |
| "存储空间不足"的处理方式 | 循环录音    | ✔ 循环录音  |                                     |
| 录音激活方式        | 电压激活    | ✔ 电压激活  | 电压激活适用于模拟电话录音,声音激活适用于话筒录音或对讲机<br>录音 |
|               |         | 电压激活参数  |                                     |
| 呼出号码收集时间间隔(秒) | 7       | 7       | 4 - 20 秒                            |
| 来电去除前缀        |         |         |                                     |
| 去电去除前缀        |         |         |                                     |
| 来话起始录音时机      | 摘机      | ✓ 摘机    |                                     |
| 主叫类型          | 自动      | ✓ 自动    |                                     |
| 录音方向          |         | ✔ 双向录音  | 允许录音的呼叫方向                           |

最短录音时间:设定每通录音的最短持续时间必须大于指定时间才可储存录音数据.

最长录音时间:设定每通录音的最长持续时间.

去电号码侦测时间间隔:设定侦测去电号码的码间间隔时间,提供储存及显示实际的去电号码. 删除来电前缀:删除客户来电号码的前缀如国码或区码,提供储存及显示实际的客户电话号码. 删除去电前缀:删除拨出去电号码的前缀如国码或区码,提供储存及显示实际的拨出电话号码. 储存空间不足的通知方式: 当储存空间不足时选择 循环录音(建议) 或 停止录音. 来电开始录音时机: 选择来电"通话"时开始录音或来电"振铃"时开始录音. 主叫类型: 选择主叫来电号码的侦测类型"自动"或"FSK"或"DTMF". 点击"设定"后储存设定的参数.

2-9. 设定系统时间

点击菜单\系统管理\设置系统时间,显示 WEB 页面:

| ☞ 同步本机时间 | 2012年2月24日 15:50:46                         |  |
|----------|---------------------------------------------|--|
| ○ 手工设置时间 | 日期: 2012-02-24 时间: 15:50:09 时区: 8 [-12, 12] |  |

●同步本机时间:设定录音系统的时间与本机计算机的时间同步.●手动设定时间:手动设定录音系统的时间.

### 2-10. 用户管理

点击菜单\用户管理\用户管理,显示 WEB 页面:

| 用户管理  |           |      |        |      |             |       |      |        |      |       |
|-------|-----------|------|--------|------|-------------|-------|------|--------|------|-------|
| 用户名   | 用户权服      |      |        |      |             |       |      | おから開   | 构计家们 | 副除田白  |
|       | 用户管理      | 系统管理 | 设置录音参数 | 录音查询 | <b>录音删除</b> | 回放和下载 | 实时监听 | 形以化化   | 形以出吗 | 副际用厂  |
| admin | ~         | ~    | ~      | ~    | ~           | ~     | ~    |        | 修改密码 |       |
|       | uite<br>I | un s | A.     |      | AF          |       |      | 74 - A |      | 增加新用户 |

点击"更改密码"可更改新密码.

点击"增加新用户"显示 WEB 页面:

|          | 增加新用户                          |    |
|----------|--------------------------------|----|
|          | 基本信息                           |    |
| 用户名      |                                |    |
| 密码       |                                |    |
| 密码确认     |                                |    |
|          | 用户权限                           |    |
| ▶ 用户管理   | 增加新用户、修改用户权限和删除用户。             |    |
| ▶ 系统管理   | 修改 IP 地址、修改系统时钟和恢复出厂设置。        |    |
| □ 设置录音参数 | 设置回路电压门限值、录音时间长度、线路号码、电话号码前导码。 |    |
| ▶ 录音查询   | 查询录音历史记录。                      |    |
| ▶ 录音删除   | 删除录音记录。                        |    |
| 「回放和下载   | 回放和下载录音文件。                     |    |
| ▶ 实时监听   | 实时监听通话内容。                      |    |
|          |                                | 提交 |

输入新用户名、密码及勾选允许操作的权限 点击"提交"储存设定数据